To access the Advance Web Overview, Navigation and Reports online course:

- 1. Log on to the university portal (<u>https://my.cu.edu</u>).
- 2. From the Resources page (or for System staff, the navigation menu), click **Training**.
- 3. Click Start SkillSoft.
- 4. Click CATALOG.
- 5. Expand the **University of Colorado Courses** folder.
- 6. Expand your campus folder.
- 7. Expand the Advancement folder.
- 8. Hover (hold your mouse pointer) over the course title and click [Launch].

| 1           | Catalog                                                                           |
|-------------|-----------------------------------------------------------------------------------|
| MY PLAN     | University of Colorado - Courses                                                  |
| CATALOG     | CU-Bounder                                                                        |
| MY PROGRESS | CU: Advancement - Creating Gift Agreements S<br>CU: Advancement - Gift Handling S |
|             | CU: Advance Web Overview, Navigation and Reports 🍄 [Launch] [Show Details]        |